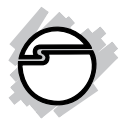

# USB SoundWave 7.1 Quick Installation Guide

# Introduction

The USB Sound Wave 7.1 is a portable sound controller that simulates 7.1-channel sound to headphones or 2-channel speakers.

## **Features and Benefits**

- Virtual 7.1-channel sound provides home-theater quality surround sound via headphones or stereo speakers
- Built-in amplifier for rich and powerful sound
- Supports EAX 2.0, A3D 1.0, and Microsoft DirectSound 3D
- Xear 3D software offers 27 environment effects and 3 environment sizes, plus a 10-band equalizer with presets or manual configuration
- Supports Plug and Play installation and obtains power from USB port

## **Serial Number Sticker**

For future product return or exchange, this serial number is required. Please keep it for your reference.

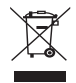

Serial Number

Part Number

## **System Requirements**

- Pentium II-350MHz or equivalent PC with 128MB RAM
- An available USB port
- Windows<sup>®</sup> 8 (32-/64-bit) / 7 (32-/64-bit) / Vista (32-/64-bit) / XP (32-/64-bit) / Server 2003 & 2008 (32-/64-bit) / Server 2008 R2 / 2000

#### **Package Contents**

- USB SoundWave 7.1
- USB extension cable
- Software CD
- Quick installation guide

#### Layout

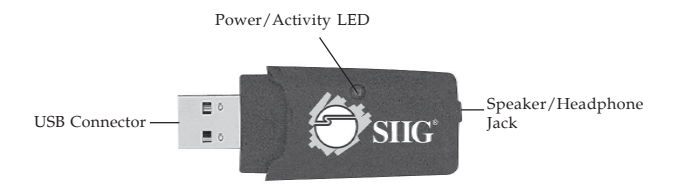

#### Figure 1. Layout

# **Driver Installation**

Windows will automatically install it's built-in driver for the USB SoundWave 7.1 when connected. To get Xear 3D Audio Configuration Utility, Mixer, Equalizer and virtual 7.1-channel sound from headphones or stereo speakers, install the Xear 3D software and driver from the software CD. Note: Plug in the USB SoundWave 7.1 and allow the Windows driver to load before inserting the software CD.

#### Windows 8 / 7 / Server 2008 R2

1. Insert the software CD. **AutoPlay** should start the installation.

At the AutoPlay box: Click **Open folder to view** files. Double click **Win7** folder, double click **Setup**. If AutoPlay doesn't start: Click **Start**, in **Start Search**, type **D:\Win7\setup.exe**, then press **Enter**. (Change **D:** to match your CD/DVD-ROM drive letter)

- 2. At **User Account Control**, click **Yes**. For Server 2008 R2, skip this step.
- 3. Select **Yes**, **I want to restart my computer now**, then click **Finish** to complete the installation.

#### Windows Vista / Server 2008

 Insert the software CD. AutoPlay should start. <u>At the AutoPlay box</u>: Click Run Setup.exe. <u>If AutoPlay doesn't start</u>: Click Start, in Start Search, type D:\setup.exe, then press Enter. (Change D: to match your CD/DVD-ROM drive letter)

- 2. At **User Account Control**, click **Allow**. For Server 2008, skip this step.
- 3. Click **Yes**, **I** want to restart my computer now, then click **Finish** to complete the installation.

#### For Windows XP / Server 2003 / 2000

- Insert the software CD. Autorun should start the installation. If Autorun doesn't start, click Start, then Run. Type D:\setup.exe, then click OK. (Change D: to match your CD/DVD-ROM drive letter)
- 2. Click **Next** two times.
- 3. Click **Yes**, **I** want to restart my computer now, then click **Finish** to complete the installation.

#### **To Verify Installation**

 From the desktop, right click Computer or My Computer, then click Manage.

*For Windows 8 / 7 / XP / 2003 / 2000*: Click **Device** Manager.

*For Windows Vista*: Click **Continue**, then click **Device Manager**.

*For Windows Server 2008 / 2008 R2*: Double click **Diagnostics**, then click **Device Manager**.

2. Double click **Sound**, **video** and game controllers, **USB** Audio Device or **USB** Sound Device should be displayed.

# Xear 3D Audio Configuration Utility

**USB Audio Device** quick start icon **I**, located in the system tray by the clock, installs automatically during driver installation. Simply click on the quick start icon to open the audio configuration utility.

# Main Setting

| Output Device                                                                                                    | DSP Mode |
|----------------------------------------------------------------------------------------------------|----------|
| Analog Output     Analog Output     2      2      C     JOLL \$S/PDIF Output     Deta Auda 48 Niz     ZCHLINIII, 48 Niz     ZCHLINIII, 48 Niz     Conformation     Conformation     E |          |

Figure 2

- Analog Output: For analog output, select output type from **earphone** or **2-channel**
- S/PDIF Output: The USB SoundWave 7.1 supports analog audio output only, this feature is disabled

• DSP mode: Click the DSP button ≤ to enable DSP mode for virtual 7.1-channel surrounded audio simulation and it's related settings. Click the DSP button again to disable the function.

#### Mixer

The function of this page is similar with the Windows Audio advanced properties page.

Drag the slider(s) to increase or decrease the **CD Audio** and **Volume**.

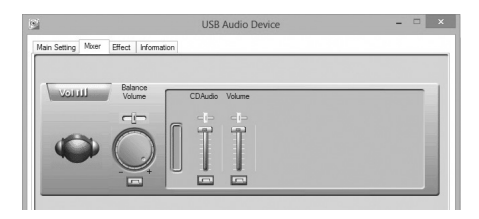

Figure 3

## Effect

Select different Environment effects, equalizer modes and room size for different audio output qualities.

| 5                                     | USB Audi | io Device                            |                         | - 🗆 🗙        |
|---------------------------------------|----------|--------------------------------------|-------------------------|--------------|
| Main Setting Mixer Effect Information |          |                                      |                         |              |
| Environment                           | Equal    | lizer                                |                         |              |
| More options<br>Genetic<br>Genetic    | •        | 20 dB<br>0 dB<br>-20 dB<br>30 60 120 | 250 500 1K<br>Frequency | 2K 4K 8K 16K |
| Environment Size                      |          | Default                              | Dance                   | Bass         |
| ++ ++ ++                              |          | Treble                               | Live                    | Rock         |
| ** **                                 |          | Soft-Rock                            | Jazz                    | Metal        |
| Descri                                |          | Rap                                  | Classic                 | Vocal        |
| 0                                     |          | User defined                         | )                       | ~ <b>+</b> - |
|                                       |          |                                      |                         | OK           |

Figure 4

- Environment: Select your desired environment from Bathroom, Concert hall, Under water, Music pub, and more
- Environment size: Select the room size from small, medium or large
- Equalizer: Select your desired EQ preset mode from Dance, Bass, Rock, Metal, and more

## Information

Displays the software information, including the audio driver version. Go to SIIG's website to download the latest driver, if needed.

| ayatem tray<br>Xear3D EAX      |
|--------------------------------|
| Xear3D EAX                     |
| Xear3D EAX                     |
|                                |
| USB Audio Device               |
| 6.12.8.2131                    |
| rd OpenHCD USB Host Controller |
| DirectX 11.0                   |
|                                |

Figure 5

# **Speaker Configuration**

If you have no audio output, follow the steps below to set the **USB SoundWave 7.1** as the default audio device. Make sure to log in as Administrator or an account with administrator rights.

#### Windows 8/7

- 1. Click Start, Control Panel, Hardware and Sound.
- 2. Click Sound.
- 3. Select Speakers USB Audio Device, click Configure.
- 4. Follow on-screen instructions to complete.

## Windows Vista / Server 2008

- 1. Click Start, Control Panel, Classic View.
- 2. Double click **Sound**.
- 3. Select **USB Audio Device**, click **Configure**.
- 4. Select Audio Channels, click Next.
- 5. Follow on-screen instructions to complete.

#### Windows XP / Server 2003

- 1. Click Start, Control Panel, Sounds and Audio Devices.
- Under Sound Playback, select the Audio tab, click Advanced, then click the Speakers tab.
- 3. Click the drop down list and select your speaker.
- 4. Click **OK** to save the settings.

#### Server 2008 R2

- 1. Click Start, Control Panel, Hardware and Sound.
- 2. Click **Sound**.
- 3. Click **Yes** at the prompted warning window. Skip this step if not prompted.
- 4. Select Speakers USB Audio Device, click Configure.
- 5. Follow on-screen instructions to complete.

#### Windows 2000

- 1. Click Start, Settings, Control Panel.
- 2. Double click **Sounds and Multimedia**.

- 3. Click **Audio** tab, under **Sound Playback**, click **Advanced**, then click the **Speakers** tab.
- 4. Click the drop down list and select your speaker.
- 5. Click **OK** to save the settings.

#### **Uninstalling Xear 3D Software**

#### Windows 8 / 7 / Server 2008 R2

- 1. Click Start, Control Panel, Programs.
- 2. Click Uninstall a programs under Programs.
- 3. Select **USB Audio Device**, click **Uninstall/Change**.
- 4. Follow the on-screen instructions to complete.

#### Windows Vista / Server 2008

- 1. Click Start, Control Panel, Classic View.
- 2. Double click **Programs and Features** icon.
- 3. Select USB Audio Device, click Uninstall/Change.
- 4. Follow the on-screen instructions to complete.

#### Windows XP / Server 2003 / 2000

- 1. Click **Start**, **Settings** (skip for **XP** & **Server 2003**).
- 2. Click **Control Panel**, double click **Add/Remove Programs**.
- 3. Select **USB Audio Device**, click **Change/Remove** or **Add/Remove**.
- 4. Follow the on-screen instructions to complete.

# **Technical Support and Warranty**

**QUESTIONS?** SIIG's **Online Support** has answers! Simply visit our web site at *uvwv.siig.com* and click **Support**. Our online support database is updated daily with new drivers and solutions. Answers to your questions could be just a few clicks away. You can also submit questions online and a technical support analyst will promptly respond.

SIIG offers a 5-year manufacturer warranty with this product. This warranty covers the original purchaser and guarantees the product to be free of any defects in materials or workmanship for five (5) years from the date of purchase of the product.

SIIG will, at our discretion, repair or replace (with an identical product or product having similar features and functionality) the product if defective in materials or workmanship. This warranty gives you specific legal rights, and you may also have other rights which vary from state to state. Please see our web site for more warranty details.

If you encounter any problems with this product, please follow the procedures below.

A) If it is within the store's return policy period, please return the product to the store where you purchased from.

B) If your purchase has passed the store's return policy period, please follow the steps below to have the product repaired or replaced.

Step 1: Submit your RMA request.

Go to www.siig.com, click Support, then REQUEST A PRODUCT REPLACEMENT to submit a request to <u>SIIG RMA</u> or fax a request to 510-657-5962. Your RMA request will be processed, if the product is determined to be defective, an RMA number will be issued.

Step 2: After obtaining an RMA number, ship the product.

- Properly pack the product for shipping. All accessories that came with the original package must be included.
- Clearly write your RMA number on the top of the returned package. SIIG will
  refuse to accept any shipping package, and will not be responsible for a product
  returned without an RMA number posted on the outside of the shipping
  carton.
- You are responsible for the cost of shipping to SIIG. Ship the product to the following address:

SIIG, Inc. 6078 Stewart Avenue Fremont, CA 94538-3152, USA RMA #:

 SIIG will ship the repaired or replaced product via Ground in the U.S. and International Economy outside of the U.S. at no cost to the customer.

## About SIIG, Inc.

Founded in 1985, SIIG, Inc. is a leading manufacturer of IT connectivity solutions (including Serial ATA and Ultra ATA Controllers, FireWire, USB, and legacy I/O adapters) that bridge the connection between Desktop/Notebook systems and external peripherals. SIIG continues to grow by adding A/V and Digital Signage connectivity solutions to our extensive portfolio. SIIG products offer comprehensive user manuals, many user-friendly features, and are backed by an extensive manufacturer warranty. High quality control standards are evident by the overall ease of installation and compatibility of our products, as well as one of the lowest defective return rates in the industry. SIIG products can be found in computer retail stores, mail order catalogs, through major distributors, system integrators, and VARs in the Americas and the UK, and through e-commerce sites.

#### PRODUCT NAME

USB SoundWave 7.1

FCC RULES: TESTED TO COMPLY WITH FCC PART 15, CLASS B OPERATING ENVIRONMENT: FOR HOME OR OFFICE USE

#### FCC COMPLIANCE STATEMENT:

This device complies with part 15 of the FCC Rules. Operation is subject to the following two conditions: (1) This device may not cause harmful interference, and (2) this device must accept any interference received, including interference that may cause undesired operation.

THE PARTY RESPONSIBLE FOR PRODUCT COMPLIANCE SIIG, Inc. 6078 Stewart Avenue Fremont, CA 94538-3152, USA Phone: 510-657-8688

USB SoundWave 7.1 is a trademark of SIIG, Inc. SIIG and the SIIG logo are registered trademarks of SIIG, Inc. Microsoft and Windows are registered trademarks of Microsoft Corporation. All other names used in this publication are for identification only and may be trademarks of their respective owners.

May, 2013

Copyright © 2013 by SIIG, Inc. All rights reserved.